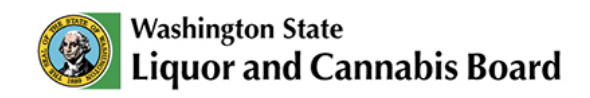

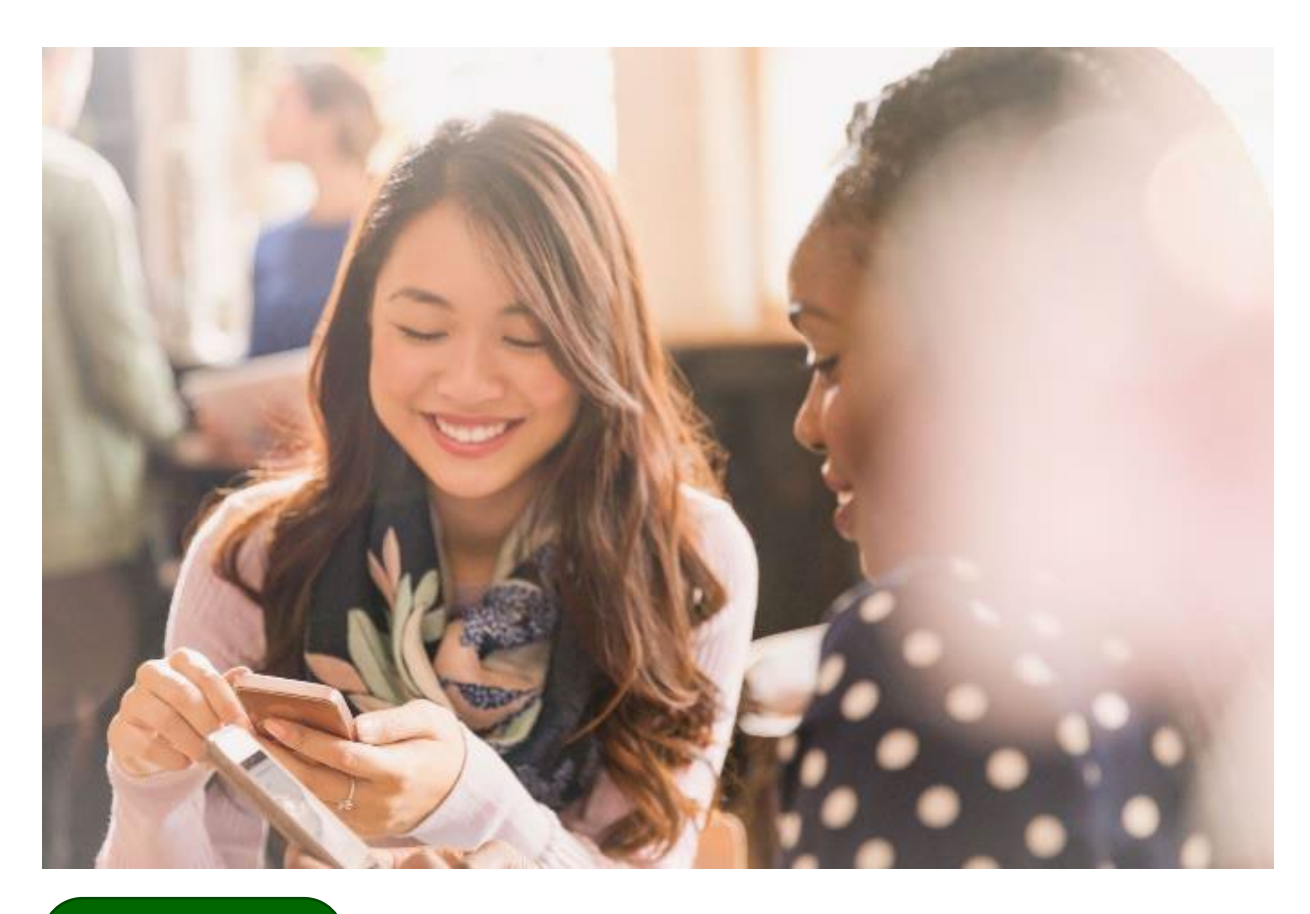

User Guide

## **Portal Navigation** For LCB's Online Portal

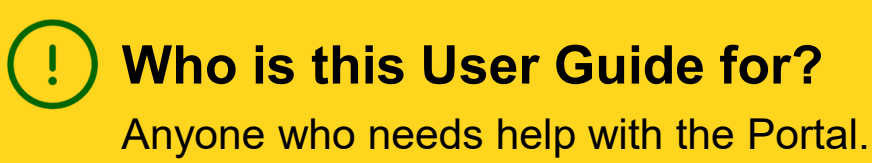

# **Table of Contents**

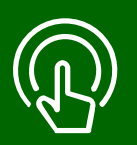

#### This table of contents is clickable

To access the sections, click each title. The home icon at the top right of each header will redirect you to this page.

## 01

#### Portal Navigation: Finding What You Need

- View Top Header Bar.
- View Navigation Menu tabs.
- View Portal Home Dashboard.

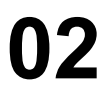

#### **MAST & RVP Applications**

- Identify MAST & RVP tab in Navigation Menu.
- MAST Notifications.

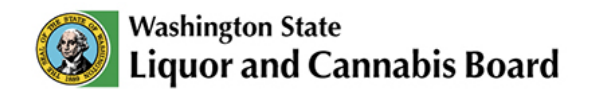

### **Portal Navigation: Finding What You Need**

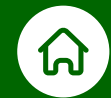

## On the LCB Portal you can apply and pay for licenses, permits, renewals, and track your LCB Account.

Let's review what you will find on the **LCB Portal Page**. On the portal screen, you can view the different sections as shown below:

#### 01 Top Header Bar

#### 02 Navigation Menu

#### 03 Page View (Portal Home Dashboard)

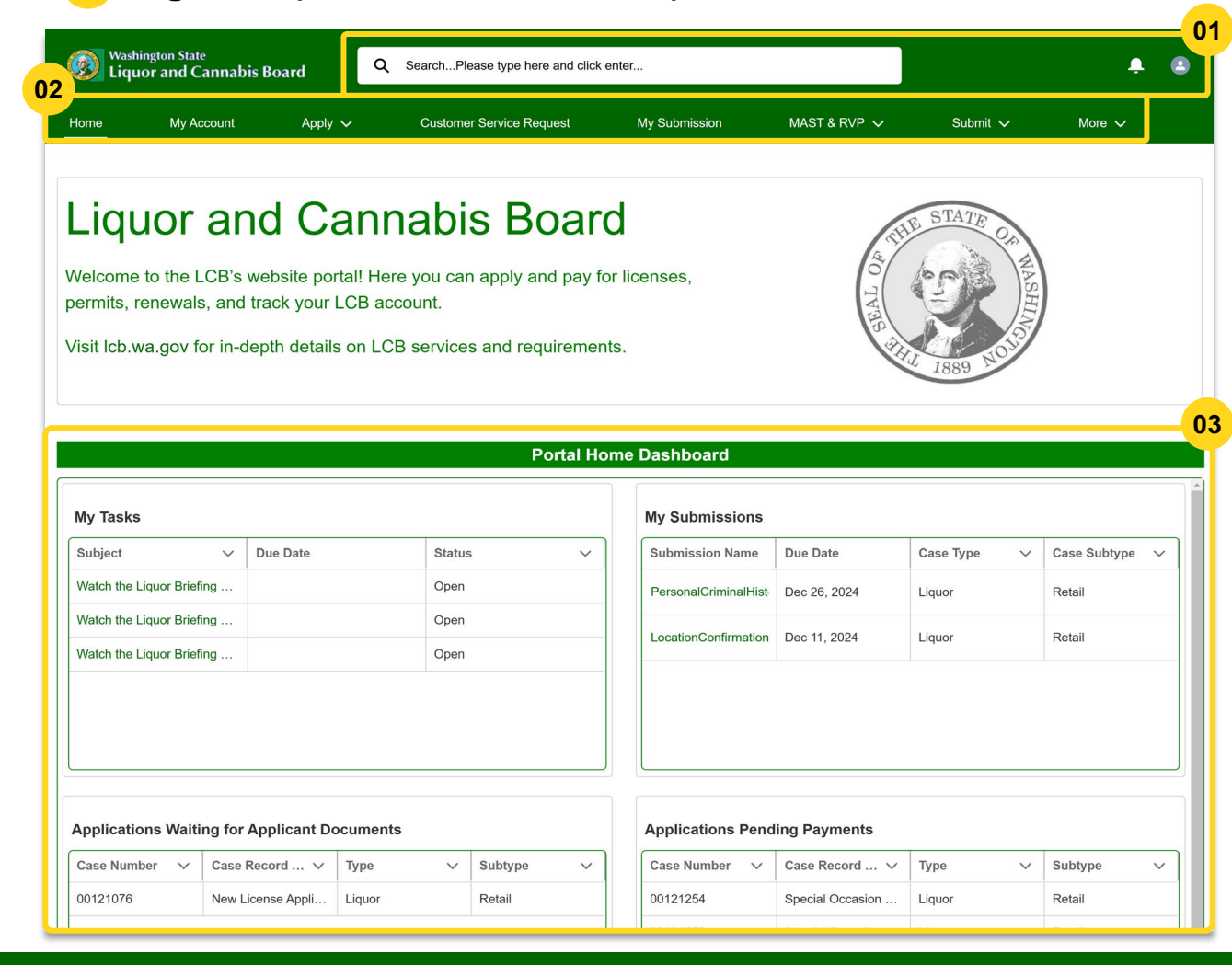

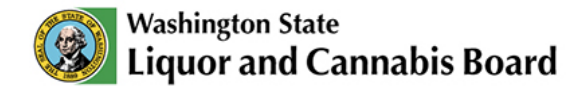

#### **Top Header Bar**

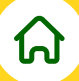

In the Top Header Bar of the LCB Portal you will find:

| Washington State<br>Liquor and Cannab                       | is Board Q Sea                            | archPlease type here and click enter |               | <b>.</b>       |
|-------------------------------------------------------------|-------------------------------------------|--------------------------------------|---------------|----------------|
| Home My Account                                             | Apply 🗸                                   | Customer Service Request             | My Submission | Profile        |
|                                                             |                                           |                                      |               | Change Account |
| Liquor ar                                                   | nd Canı                                   | nabis                                |               |                |
| Board                                                       |                                           |                                      |               |                |
| Welcome to the LCB's and pay for licenses, per LCB account. | website portal! He<br>ermits, renewals, a | ere you can apply<br>and track your  |               |                |
| Visit lcb.wa.gov for in-d                                   | epth details on LC                        | CB services and                      |               |                |

Search Bar: Use the search bar to find details on LCB services and requirements by 01 typing a few details and pressing Enter. This will open a new tab in your browser and redirect you to lcb.wa.gov to see the search results.

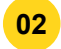

02 Profile and Settings: Click the Profile and Settings icon to open a drop-down menu. In this menu, you will find Profile, Log Out, and Change Account options.

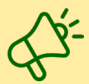

Review My Accounts User Guide on the Portal Resources page to learn more about your account.

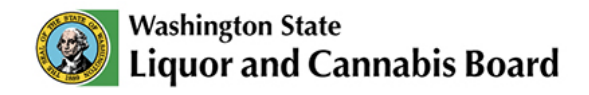

#### **Navigation Menu**

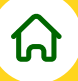

The **Navigation Menu** includes all the main actions you can perform within the LCB Portal. These actions are divided into tabs. Let's review each one:

Home: When you access the LCB Portal, you will be directed to the Portal Home Dashboard which is your main view. In this page, you will have a **Portal Home Dashboard** where you will be able to review information related to your account. To learn more about the Portal Home Dashboard go back to Page 2 in this user guide and click on **Page View (Portal Home Dashboard)**.

| Home                              | My Account      | Apply 🗸 | Customer Service Request                    | My Submission | More 🗸 |
|-----------------------------------|-----------------|---------|---------------------------------------------|---------------|--------|
|                                   |                 |         |                                             |               |        |
| 🙎 My A                            | ccount          |         |                                             |               |        |
| Ny A                              | ame             | Phone   | Email                                       | _             | Status |
| My A<br>Account Na<br>Gold Rush F | arne<br>Rentals | Phone   | Email<br>goldrushrentals1224@mailinator.com |               | Status |

My Account: When you open this tab, a list of your Accounts will display.

> If you are logged in your Person Account, only that account will display.

> If you are logged in your Business Account, both will display in the list.

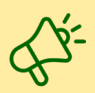

Review **My Accounts User Guide** on the <u>Portal Resources</u> page to learn more about accounts and how to switch between accounts once you are logged in.

**C** Apply: When you open this tab, a drop-down gives you options to choose from:

- Apply for a Permit

- Apply for a License (Special Occasion License, Local Wine Industry Association License, and Non-Profits Arts Organization License).

- Apply for Authorizations, Certifications, and Other Applications, such as Registrations.
- Apply for Packaging & Labeling

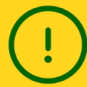

Other Liquor and Cannabis licenses not mentioned above, and Tobacco, Vapor, and Cigarette (TVC) Applications need to be applied for on the <u>Department of Revenue website</u>.

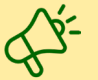

Review the **New Applications User Guide** on the <u>Portal Resources</u> page to learn more about accessing LCB Services through the Portal.

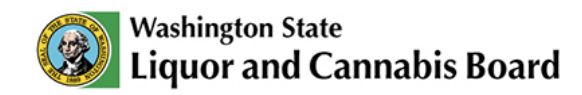

| Home    | My Account | Apply 🗸               | Customer Service Request | My Submission | More 🗸    |
|---------|------------|-----------------------|--------------------------|---------------|-----------|
| Service | e Request  |                       |                          | Steps         |           |
|         | -          |                       |                          | Service       | e Request |
|         | Request    | Please select th      | e Request Type           |               |           |
|         | Туре       | you want to app       | bly for                  |               |           |
|         | General    | A request to notify L | CB of a marriage         |               |           |
|         | Request    | (adding a spouse to   | your license or permit), |               |           |
|         |            | divorce (removing a   | spouse from your         |               |           |
|         |            | license or permit), p | rocessing an estate,     |               |           |

**D** Customer Service Request: When you open this tab, you can submit a General Request to update specific details on your license or permit, and more. For example, you can use this to notify LCB of a marriage or to contact LCB for other issues you might have. Depending on the type of request, additional information may be required. These requests are reviewed and processed by Licensing Customer Service and other relevant units.

Review the **New Applications User Guide** on the <u>Portal Resources</u> page to learn more details about generating service requests for the Customer Service team.

| Home        | My Account    | Apply 🗸    | Customer Service Requ | iest My Submis | ssion More 🗸 |
|-------------|---------------|------------|-----------------------|----------------|--------------|
|             |               |            |                       |                |              |
|             |               | //         |                       |                |              |
| B PIE       | ease select i | ne Applica | ation for the Subm    | ISSION         |              |
| Application | ease select i | ne Applica | cation Type           | Status         | ~            |

**My Submission:** When you open this tab, you will see a list of documents you need to submit, if there are any.

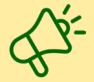

Review **My Submissions User Guide** to learn more about how to submit required documents and more.

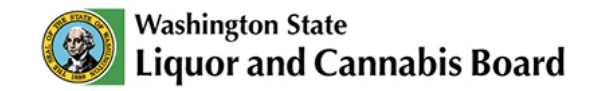

- Submit: When you open this tab, a drop-down list with the following options will display for you to choose from. You will not need to sign into the portal to access these features:
  Public Records Request
  - Support or Protest a Pending License

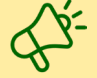

Review the **New Applications User Guide** on the <u>Portal Resources</u> page to learn more about applying for the different MAST types and RVPs Applications, as well as submitting public records requests, or to support or protest a pending license.

| lome    | My Account | Apply 🗸 | Customer Service Request |  | My Submission | MAST & RVP 🗸 | More    |
|---------|------------|---------|--------------------------|--|---------------|--------------|---------|
| Cort Ir | oformation |         |                          |  |               |              |         |
| Cartin  | normation  |         |                          |  |               |              |         |
|         |            |         |                          |  |               |              |         |
| C:      | art Info   |         |                          |  | 📜 Add to Cart | l, Cancel    | 🔓 Reset |

**Pay Cart:** When you open this tab, a list of pending fees, if any, will be displayed. Here you will be able to pay more than one fee at the same time by paying your entire cart.

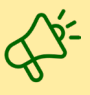

G

Review the **Payments User Guide** on the <u>Portal Resources</u> page to learn more about paying required fees.

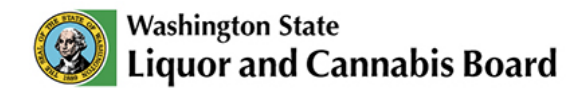

#### Page View (Portal Home Dashboard)

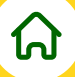

The **Page View** is the main area of the screen, where you will see the content selected in the tabs. In the **Home** tab, you will see the **Portal Home Dashboard**, which displays information about the account you are currently logged into. In this Dashboard, you will be able to find:

- **My Tasks:** A list with Tasks that have been assigned to you. Green Subjects are hyperlinks that you can click to see more details.
- **My Submissions:** A list of pending documents needed to process your application. Green Subjects are hyperlinks that you can click to see more details.
- Applications and Permits Waiting for Applicant Documents: A list of all the applications and permits requiring your document submission.
- Applications and Permits Pending Payments: A list of all the applications and permits awaiting payment of required fees.

|                                         |                                |              |             |        | Por     | tal Hon | ne                       | Dashboard            |                   |               |                  |
|-----------------------------------------|--------------------------------|--------------|-------------|--------|---------|---------|--------------------------|----------------------|-------------------|---------------|------------------|
| My Tasks                                |                                |              |             |        |         |         |                          | My Submissions       |                   |               |                  |
| Subject                                 | bject V Due Date Status V      |              |             |        |         |         |                          | Submission Name      | Due Date          | Case Type 🛛 🗸 | Case Subtype 🗸 🗸 |
| Watch the Liquor Briefi                 | atch the Liquor Briefing Open  |              |             |        |         |         | PersonalCriminalHist     | Dec 26, 2024         | Liquor            | Retail        |                  |
| Watch the Liquor Briefi                 | Watch the Liquor Briefing Oper |              |             | Open   |         |         |                          |                      | D 44 0004         |               | D. ( "           |
| Watch the Liquor Briefi                 | ng                             |              |             | Open   |         |         |                          | LocationConfirmation | Dec 11, 2024      | Liquor        | Retail           |
|                                         |                                | 1            |             |        |         |         |                          |                      |                   |               |                  |
|                                         |                                |              |             |        |         |         |                          |                      |                   |               |                  |
| Applications Waiti                      | ng for                         | Applicant Do | ocuments    |        |         |         |                          | Applications Pend    | ing Payments      |               |                  |
| Case Number 🗸 🗸                         | Case                           | Record 🗸     | Туре        | $\sim$ | Subtype | $\sim$  |                          | Case Number 🗸 🗸      | Case Record ∨     | Туре 🗸        | Subtype 🗸 🗸      |
| 00121076                                | New L                          | icense Appli | Liquor      |        | Retail  |         |                          | 00121254             | Special Occasion  | Liquor        | Retail           |
|                                         |                                |              |             |        |         |         |                          | 00121253             | Special Occasion  | Liquor        | Retail           |
|                                         |                                |              |             |        |         |         |                          | 00118155             | New License Appli |               |                  |
|                                         |                                |              |             |        |         |         |                          |                      | A.                |               | ·                |
| Permits Waiting for Applicant Documents |                                |              |             |        |         |         | Permits Pending Payments |                      |                   |               |                  |
|                                         |                                | No records   | to display. |        |         |         |                          |                      | No records        | s to display. |                  |

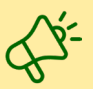

Review **My Tasks User Guide** to learn more about how to manage your assigned tasks and the **My Submissions User Guide** to learn more about submitting documents required by LCB. Both are available on the <u>Portal Resources</u> page.

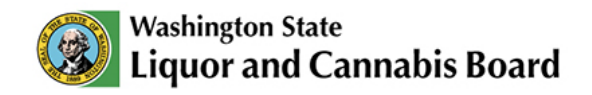

### **MAST & RVP Applications**

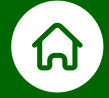

In the Mandatory Alcohol Server Training (MAST) & the Responsible Vendor Program (RVP) tab on the LCB Portal, you will find the MAST Trainer and Provider applications and the RVP application.

These sections are for those third parties who wish to be certified providers and for trainers for MAST.

You will also find the option to apply for the Responsible Vendor Program (RVP).

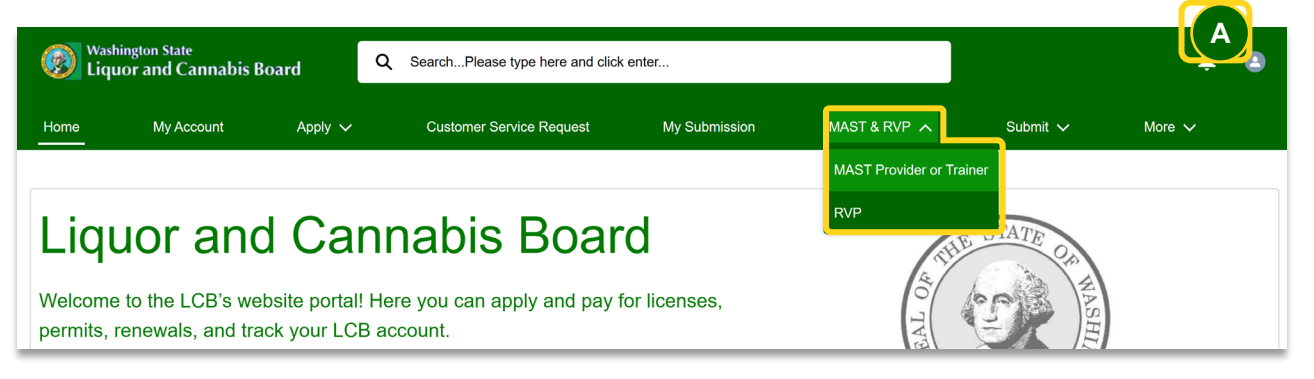

- **01 MAST Provider or Trainer:** Select this option to create a MAST Application for Provider or Trainer. The LCB Portal will guide you through the steps to complete the application.
- **02 RVP:** Select this option to create an RVP Application. The RVP is a free, self-monitoring program for alcohol retailers—such as Spirits Retailers, Grocery Stores, and Beer and Wine Specialty Shops—that sell alcohol for off-premises consumption. The LCB Portal will guide you through the steps to complete the application.
- A Only MAST Providers will get a notification that is visible via the **Notifications** icon. This will tell them when their Permittee data has been successfully uploaded or when the upload has failed so they can reupload if necessary.

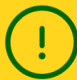

You will be able to see your applications in the My Account tab in the Navigation Menu.

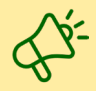

When applying through the LCB Portal, you might be required to upload documents and other files. Review **My Submissions User Guide** on the <u>Portal Resources</u> page to learn more about submissions.